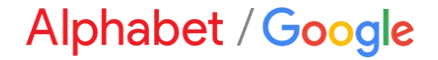

# **Dynamic Discounting Overview**

#### Content

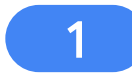

What is an Ad Hoc Early Payment Offer?

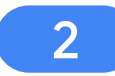

3

Video Guide on How to Review/Accept an Offer

Step-by-Step Guide on How to Review/Accept an Offer

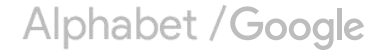

# Ad Hoc Early Payment Offers

What is an Ad Hoc Early Payment Offer?

Video Guide on How to Review/Accept an Offer

Step-by-Step Guide on How to Review/Accept an Offer

Alphabet /Google

#### What is an Ad Hoc Early Payment Offer?

#### Ad Hoc (Buyer-Initiated) Discount

Unlike a Standing Offer which applies to all eligible supplier invoices, Ad Hoc Early Payment Offers are accepted by the supplier only on an invoice-by-invoice basis.

- → Applies to all US invoices on standard terms\*
- Allows you to select the early payment date / discount percentage
- → When an invoice becomes eligible, you will be notified via email and an alert on the Ariba Network to review and accept the terms
- This review can be done manually or through automated acceptance rules defined in your Ariba Network
   account

# Ad Hoc Early Payment Offers

What is an Ad Hoc Early Payment Offer?

Video Guide on How to Review/Accept an Offer

Step-by-Step Guide on How to Review/Accept an Offer

Alphabet /Google

**Note:** This demo is not a reflection of the discount % Google will be offering.

#### **Demo of Ad Hoc Discount**

|                                                                          | FW: New \$1.89K early payment opportunity - Message (HTML)                                                                                                    | 0 0 - 0 ×                                                                                                    |
|--------------------------------------------------------------------------|----------------------------------------------------------------------------------------------------|----------------------------------------------------------------------------------------------------|
| Go <u>here</u> to watch the demo.                                        | Cement to do     Coment to do     Coment to the second second secon                                                                                                    |                                                                                                    |
| S - Delete Archive → Forward CD -<br>Delete Respond                      | Sensitivity<br>Sensitivity<br>Sensi | 5 Tags Editing Speech Zoom Share to<br>Teams Zoom Teams                                                                                                    |
| FW: New \$1.89K early payment<br>Ramaley, Kelsey<br>To • Ramaley, Kelsey | t opportunity                                                                                                    | ← Reply ≪ Reply All → Forward …<br>Thu 8/12/2021 8/03 AM                                                                                                    |
| SAP Business Network                                                     | This video will show a Buyer Initiated of                                                                                                    | w the steps necessary to accept<br>fier in both Enterprise and                                                                                                    |
| You have a new \$1.89<br>\$1.89K<br>from Winters Enterprises             | C early payment opportunity!<br>When your custom<br>offer, you will need<br>to view the offer. Y<br>the interactive email will look<br>and Standard accounts<br>the interactive email will look<br>and Standard accounts<br>the interactive email will look<br>and the interactive email will look<br>and the interactive emai                                                                                                    | er has offered an early payment<br>to togin to Supplier Arba Com<br>fou have the option to login via<br>al alering you of the early<br>by.<br>the same for both Enterprise<br>untb. |
| Invoice number                                                           | BITest5                                                                                                    |                                                                                                    |
| Payment number                                                           | PPR8/Test5                                                                                                    |                                                                                                    |
| Expected settlement date                                                 | Aug 8, 2021                                                                                                    |                                                                                                    |
| Days early                                                               | 58                                                                                                    |                                                                                                    |
| Invoice amount                                                           | \$2,000.00 USD                                                                                                    |                                                                                                    |
| Discount amount                                                          | \$114.41 USD                                                                                                    |                                                                                                    |
| Discount rate                                                            | 5.72%                                                                                                    |                                                                                                    |
|                                                                          |                                                                                                    |                                                                                                    |

Alphabet / Google

# Ad Hoc Early Payment Offers

What is an Ad Hoc Early Payment Offer?

Video Guide on How to Review/Accept an Offer

Step-by-Step Guide on How to Review/Accept an Offer

Alphabet /Google

#### Overview of Steps to Accept the Ad Hoc Offer

- 1. Log in to your Ariba Supplier Account.
- 2. Add the email of your early payment decision maker to receive notifications/updates on ad hoc offers.
- 3. Once your next eligible invoice is approved, the contact in step #2 will receive a notification that an ad hoc offer is available to accept.
- 4. Review and accept the ad hoc offer in your Ariba Account.

Step 1: Log in to your Ariba Supplier Account.

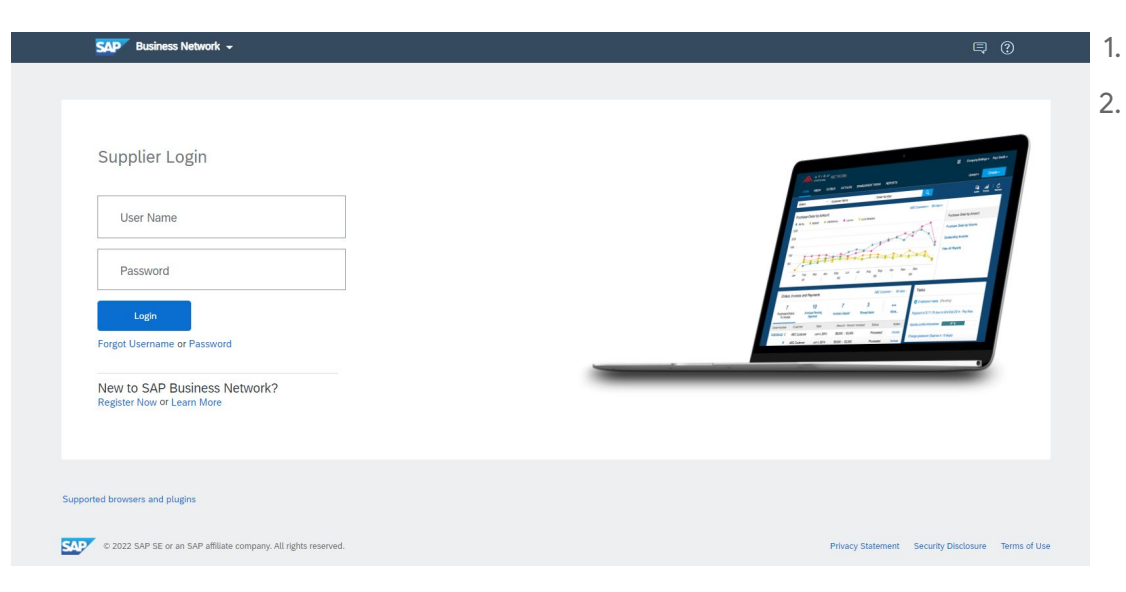

- Go to http://supplier.ariba.com/
- . Log in with your company's Ariba Network credentials.
  - Not sure what they are? Search for your company <u>here</u>. Then select Actions > Contact Admin to email the person at your company who is managing access.

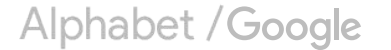

Step 2: Add the email of your early payment decision maker to receive notifications/updates on ad hoc offers.

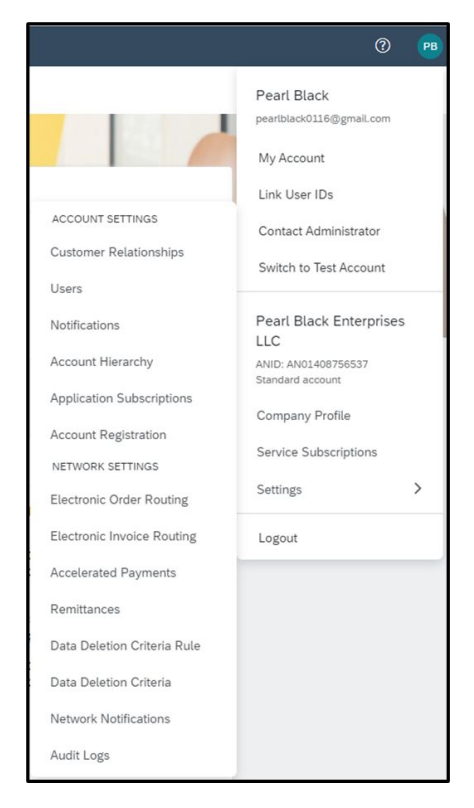

- 1. Once you're logged into your homepage, locate the Administrator's Initials button in the upper right corner of the screen.
- 2. From this menu, select "Settings, then "Accelerated Payments".

#### Note:

If you do not have this option, the access granted by your account administrator needs to be modified.

Contact your account administrator to either perform the steps noted on this page, or they can add access to allow you to perform the tasks. See how to add discount access <u>here</u>.

Access should be granted for Inbox and Supplier Discount Administrator.

#### Alphabet / Google

Step 2: Add the email of your early payment decision maker to receive notifications/updates on ad hoc offers.

| SAP Business Network - Enterprise Account                                                         |                                                                                                    |                                                            | 0    | BB    |
|---------------------------------------------------------------------------------------------------|----------------------------------------------------------------------------------------------------|------------------------------------------------------------|------|-------|
| Network Settings                                                                                  |                                                                                                    | I                                                          | Save | Close |
| Electronic Order Routing Electronic Invoice Routing     Indicates a required field  Notifications | Accelerated Payments Settlement                                                                                                    |                                                            |      |       |
| Туре                                                                                              | Send notifications when                                                                                                    | To email addresses (one required)                          |      |       |
| Buyer-Initiated Early Payment Offers                                                              | ✓       Send a notification when your boyer initiates an early payment on a specific invoice.         ○       instantify for each payment         ●       In a dealy summary at         □       0100         Sentend time: 01.00 IBT | <ul> <li>angle winters@sap.com.barbara.bullock@</li> </ul> | ]    |       |
| Early Payment Offers                                                                              | Send a notification when your buyer proposes a new early payment term for invoices. Once you accept the buyer will apply the payment term to hother vendor matter.                                                                   | * angle.winters@sap.com.barbara.bullock@                   | ]    |       |

Both notifications <u>should be</u> checked and email entered to receive communication from Google in the future.

- 1. In the 'Notifications' section, enable discount notifications by checking both boxes.
- 2. Once the check-mark is present, enter the email address of the person or group where the notification should be sent.
- 3. Select the frequency you wish to receive notifications.
- 4. Select "Save."

#### Note:

You can enter up to three different email addresses per notification. Separate the emails with a comma (no space).

Alphabet / Google

Step 3: Once your next eligible invoice is approved, the contact in step #2 will receive a notification that an ad hoc offer is available to accept.

| SA | [Organization Name] <no_re<br>Friday, August 23, 2019 at 9.<br/>To: Smith, J <j.smith@xyz.co< th=""><th>ply@ariba.com&gt;<br/>.00 AM<br/>om&gt;</th><th></th></j.smith@xyz.co<></no_re<br> | ply@ariba.com><br>.00 AM<br>om>                                                                                                    |                                          |
|----|----------------------------------------------------------------------------------------------------|----------------------------------------------------------------------------------------------------|------------------------------------------|
|    | SAP Business Network                                                                                                    | ¢                                                                                                    |                                          |
|    | You have a new \$1.                                                                                                    | 5K early payment opportunity!                                                                                                    |                                          |
|    | \$1.5K<br>from Techdronix                                                                                                    |                                                                                                    |                                          |
|    | Invoice number                                                                                                    | INV-100020435                                                                                                    |                                          |
|    | Payment number                                                                                                    | PAY-100020435                                                                                                    |                                          |
|    | Expected settlement date                                                                                                    | Mar 1, 2021                                                                                                    |                                          |
|    | Days early                                                                                                    | 30                                                                                                    |                                          |
|    | Invoice amount                                                                                                    | \$1,800.00 USD                                                                                                    |                                          |
|    | Discount amount                                                                                                    | \$300.00 USD                                                                                                    |                                          |
|    | Contrate                                                                                                    | 2.570                                                                                                    |                                          |
|    | Settlement amount To view and accept this op                                                                                                    | \$1,500.00 USD                                                                                                    |                                          |
|    |                                                                                                    |                                                                                                    |                                          |
|    |                                                                                                    |                                                                                                    |                                          |
|    | How does it work?                                                                                                    |                                                                                                    |                                          |
|    | How does it work?<br>SAP Business Network's dis<br>be paid for your approved i<br>made by your customers. S                                                                                | icounting capability allows you to choose when you<br>nvolces based on pro-rated early payment discount<br>AP Business Network puts you in control of your pa                                                                                                    | i want to<br>coffers<br>syments.         |
|    | How does it work?<br>SAP Business Network's dis<br>be paid for your approved i<br>made by your customers. S<br>Unsubscribe                                                                 | scounting capability allows you to choose when you<br>nvolces based on pro-rated early payment discount<br>AP Business Network puts you in control of your pa                                                                                                    | i want to<br>t offers<br>syments.        |
|    | How does it work?<br>SAP Business Network's di<br>be paid for your approved i<br>made by your customers. S<br>Unsubscribe<br>If you do not want to receiv<br>account or discuss this with  | scounting capability allows you to choose when you<br>invoices based on pro-rated early payment discount<br>AP Business Network puts you in control of your pa<br>e future notifications, update the email address for<br>your company's Arba account administrator. | i want to<br>collers<br>iyments.<br>your |

- Once an invoice is approved and becomes eligible for early payment, a notification will be automatically sent.
- 2. Click the "Login" button in the email to login and view the offer in your Ariba Supplier Account.

**Note:** If you have an enterprise account, you can skip this step and log into your account directly. Select "Workbench" then "Scheduled Payments" and select the eligible Payment Proposal to navigate to the screen show in the next step.

Step 4: Review and accept the ad hoc offer in your Ariba Account.

| Implementation       Proprietation       Total invoice amount       Discount rate       Total discount amount       Total discount amount       Tot                                                                                                    |                                                                                                    |                                                                                                    |                                                                                                   |                                                                                            |                                       |                                                                                                    | arly payment offer                                                                                                    | ew ei            |
|----------------------------------------------------------------------------------------------------|----------------------------------------------------------------------------------------------------|----------------------------------------------------------------------------------------------------|---------------------------------------------------------------------------------------------------|--------------------------------------------------------------------------------------------|---------------------------------------|----------------------------------------------------------------------------------------------------|----------------------------------------------------------------------------------------------------|------------------|
| Expected definitement date in this house amount in Discourt sale in this discourt amount. This difference is a special of the setting \$2,374,22 boot uses in the setting \$2,374,22 boot uses in the setting \$2,374,374,20 boot uses in the setting \$2,374,374,20 boot uses in the setting \$2,374,374,20 boot uses in the setting \$2,374,374,20 boot uses in the setting \$2,374,374,374,374,374,374,374,374,374,374                                                                                                    |                                                                                                    |                                                                                                    | buyer.                                                                                            | payment discount initiated by th                                                           | ettlement date and accept the early p | get paid faster? You may change the se                                                                   | ment has been scheduled. Want to                                                                                       | ) Payr           |
| Sp 2. 2021     \$2,500,00 USD     \$0.395     \$215,75 USD     \$2,7374,21       Demonstrated and address of solution of solution of soluti                                                | ment amount                                                                                                    | Tot                                                                                                    | amount                                                                                            | Total discour                                                                              | Discount rate                         | Total invoice amount                                                                                     | ected settlement date                                                                                                  | Expe             |
| Approximation         Approximation         Approxim                                                                                                    | \$2,374.25 USD                                                                                                    |                                                                                                    | D                                                                                                 | \$125.75 U                                                                                 | 5.03%                                 | \$2,500.00 USD                                                                                           | 0 2, 2021                                                                                                    | Sep              |
| Appendix Markan Markan Mark        | 12,500.00 USD                                                                                                    | Discou                                                                                                   |                                                                                                   |                                                                                            |                                       |                                                                                                    |                                                                                                    |                  |
| Proventient of solutions your desired day have been been been been been been been be                                                                                                    | -                                                                                                    |                                                                                                    |                                                                                                   |                                                                                            |                                       | History                                                                                                  | Payment timeline and history                                                                                           | talis            |
| Non-<br>tion     Alternation     Non-<br>tion     Non-<br>tion     Non                                                                                                    |                                                                                                    |                                                                                                    |                                                                                                   |                                                                                            |                                       | Sunday or holiday.                                                                                       | ent will not be settled on Saturday,                                                                                   | Payme            |
| Non-state         Non-state         Non-state <t< td=""><td>0.30%</td><td>L88%<br/>12 458-08 USD</td><td></td><td>3.06%<br/>\$2.423.56.USD</td><td>04.15D</td><td>4,44%</td><td>5.72%</td><td></td></t<>                                                                                                    | 0.30%                                                                                                    | L88%<br>12 458-08 USD                                                                                    |                                                                                                   | 3.06%<br>\$2.423.56.USD                                                                    | 04.15D                                | 4,44%                                                                                                    | 5.72%                                                                                                    |                  |
| Image: Second second second |                                                                                                    |                                                                                                    |                                                                                                   |                                                                                            |                                       |                                                                                                    |                                                                                                    | 1.72m            |
| Image: Second second second |                                                                                                    |                                                                                                    |                                                                                                   |                                                                                            |                                       |                                                                                                    |                                                                                                    | 137%             |
| Answer         September         September         S                                                                                                    |                                                                                                    |                                                                                                    |                                                                                                   |                                                                                            |                                       |                                                                                                    |                                                                                                    | 1.01%            |
| Image: Signed set (Set (Set (Set (Set (Set (Set (Set (S                                                                                                    |                                                                                                    |                                                                                                    |                                                                                                   |                                                                                            |                                       |                                                                                                    |                                                                                                    | .07%             |
| Agg 201         Settement date         Days set/         Docald         Dasort setue         Dasort setue         Setue         Setue                                                                                                    |                                                                                                    |                                                                                                    |                                                                                                   |                                                                                            |                                       | 5                                                                                                    | (                                                                                                    |                  |
| Paymet dir *         Sattemet date         Days ser/         Discust rose         Discust rose         Discust anout         S           Customet Weises Sategeries         Invice Dens2 Schedules paymet Daes2PPP         Invice mourt 32,300 000         Schedules paymet date 0x13,2021         Invice Dens2 Schedules paymet Daes2PPP         Schedules paymet date 0x13,2021         Invice Dens2 Schedules paymet date 0x13,2021         Invice Dens2 Schedules paymet date 0x13,2021         Invice Dens2 Schedules paymet date 0x13,2021         Invice Dens2 Schedules paymet date 0x13,2021         Invice Dens2 Schedules paymet date 0x13,2021         Invice Dens2 Schedules paymet date 0x13,2021         Invice Dens2 Schedules paymet date 0x13,2021         Invice Dens2 Schedules paymet date 0x13,2021         Invice Dens2 Schedules paymet date 0x13,2021         Invice Dens2 Schedules paymet date 0x13,2021         Invice Dens2 Schedules paymet date 0x13,2021           1         Scheg 2021         Scheg 2021         Scheg 2021         Schedules paymet date 0x13,2021         Invice Dens2 Schedules paymet date 0x13,2021         Invice Dens2 Schedules paymet date 0x13,2021         Invice Dens2 Schedules paymet date 0x13,2021                                                                                                    |                                                                                                    |                                                                                                    |                                                                                                   |                                                                                            |                                       | ose your desired day/rate                                                                                | Click and drag to cho<br>details                                                                                       | ment             |
| Control: Waters Datargetise         Notice Datal 2010         Scheduled payment: Data 2010         Scheduled payment: Data 2010         Scheduled p                                                                                                    |                                                                                                    |                                                                                                    |                                                                                                   |                                                                                            |                                       |                                                                                                    |                                                                                                    |                  |
| 23Ag 2021         35Ag 2021         54         527%         1844.04.05           24Ag 2021         35Ag 2021         55         527%         185.68.050           24Ag 2021         35Ag 2021         55         527%         185.68.050           24Ag 2021         25% 2021         51         50%         182.57.050           25         15% 2021         47         4.64%         588.69.001           26         55% 2021         45         4.44%         580.56.000                                                                                                    | Settlement amou                                                                                                    | Discourt amount                                                                                          | Discount rate                                                                                     | Days early                                                                                 |                                       | Settlement date                                                                                          | Payment date 1                                                                                                    |                  |
| 2         26 Aug 2021         31 Aug 2021         53         52 7h         513 640 950           8         31 Aug 2021         54         50 7h         5125 75 950           0         1 Sup 2021         54         50 7h         5125 950           0         1 Sup 2021         47         464%         5112 89 950           0         6 Sup 2021         8 Sup 2021         43         444%         513 56 950                                                                                                    | Settlement amou                                                                                                    | Discount amount                                                                                          | Discount rate payment date: Oct 23, 2021                                                          | Days early<br>ant: \$2,500.00 USD Schedule                                                 | ment: Demo2PPR Invoice amoun          | Settlement date                                                                                          | Payment date 1                                                                                                    |                  |
| 9         31 Aug 2021         51         50%         512 570 00           0         1 Sup 2021         5 Sup 2021         47         4 64%         511 590 00           0         6 Sup 2021         8 Sup 2021         49         4 44%         511 590 00                                                                                                    | Settlement amou<br>\$2,356.99 US                                                                                      | Discount amount                                                                                          | Discount rate payment date: Oct 23, 2021 5.72%                                                    | Days early<br>ant: \$2,500.00 USD Schedule<br>58                                           | ment: Demo2PPR Invoice amoun          | Settlement date Invoice: Demo2 Scheduled pay 26 Aug 2021                                                 | Payment date   Payment date   Customer: Winters Enterprise 23 Aug 2021                                                 |                  |
| 154p 2021         47         464%         3113.09.000           6 54p 2021         8 54p 2021         49         4.44%         3132.59.000                                                                                                    | Settlement amous<br>\$2,356.99 US<br>\$2,369.32 US                                                                    | Discount amount<br>\$543.01 USD<br>\$130.68 USD                                                          | Discourt rate<br>payment date: Oct 23, 2021<br>5.72%<br>5.23%                                     | Dirys early<br>ant: \$2,500,00 USD Schedule<br>58<br>53                                    | yment: Demo2PPR Invoice amoun         | Settlement date a Invoice: Demo2 Scheduled pay 26 Aug 2021 31 Aug 2021                                   | Payment date 个<br>Customer: Winters Enterprise<br>23 Aug 2021<br>26 Aug 2021                                           |                  |
| 6 Sep 2021 8 Sep 2021 45 4.44% \$10.96 USD                                                                                                    | Settlement amou<br>\$2,356.99 US<br>\$2,369.32 US<br>\$2,374.25 US                                                    | Discourt amount<br>\$143.01 USD<br>\$130.66 USD<br>\$125.75 USD                                          | Discourt rate<br>payment date: <b>Oct 23, 2021</b><br>5.72%<br>5.23%<br>5.03%                     | Days early<br>mt: \$2,500.00 USD Schedule<br>58<br>53<br>51                                | ment: Demo2PPR Invoice amoun          | Settlement date Settlement date Scheduled pay 26 Aug 2021 31 Aug 2021 2 Sep 2021                         | Payment date 个<br>Customer: Winters Enterprise<br>23 Aug 2021<br>26 Aug 2021<br>31 Aug 2021                            | 5                |
|                                                                                                    | Settlement amou<br>\$2,356.99 US<br>\$2,309.32 US<br>\$2,374.25 US<br>\$2,374.25 US                                   | Discost amount<br>53-80.01 USD<br>53.26.04 USD<br>53.25.75 USD<br>53.15.89 USD                           | Discourt rate<br>payment date: <b>Oct 23, 2021</b><br>5,72%<br>5,23%<br>5,03%<br>4,64%            | Days early<br>ett <b>\$2,000,00 USD</b> Schedule<br>59<br>53<br>51<br>51<br>47             | ment Demo2PPR Invoice amoun           | Settement dae<br>Invoite Dem2 Schecked pay<br>28 Aug 2021<br>2 Sep 2021<br>6 Sep 2021                    | Payment date ↑<br>Customer Winters Enterprise<br>23 Aug 2021<br>26 Aug 2021<br>33 Aug 2021<br>1 Sep 2021               | >                |
| ) 85ep 2021 135ep 2021 40 3.89% \$98.63.USD                                                                                                    | Settlement amou<br>\$2,356.99 US<br>\$2,369.32 US<br>\$2,374.25 US<br>\$2,374.25 US<br>\$2,384.11 US<br>\$2,389.04 US | Discost amount<br>5442 01 USD<br>5330 66 USD<br>5330 66 USD<br>5335 75 USD<br>5315 87 USD<br>5315 95 USD | Discourt rate<br>payment claire. <b>Get 23, 3021</b><br>5,72%<br>5,23%<br>5,03%<br>4,64%<br>4,64% | Days early<br>ett <b>\$2,000,00 USD</b> Schedule<br>59<br>53<br>53<br>51<br>47<br>47<br>45 | ument: Demo2PPR Invoice amount        | Settlement date<br>1 Invoice Dem2 Scheduler pay<br>26 Aug 2021<br>2 Sep 2021<br>6 Sep 2021<br>8 Sep 2021 | Payment date ↑<br>Customer Winters Enterprise<br>23 Aug 2021<br>26 Aug 2021<br>33 Aug 2021<br>5 Sep 2021<br>6 Sep 2021 | 2<br>2<br>9<br>2 |

1. Review the possible payment dates and discount amounts.

**Note:** The "Settlement Date" is the date when you can actually expect to receive Google's payment.

- 2. Select the date you would like to be paid.
- 3. Select "Accept."

# More Questions?

Review our FAQ document on the <u>Supplier Portal</u> for more details.

Alphabet /Google